## ¿Como actualizar el firmware de la serie 1280?

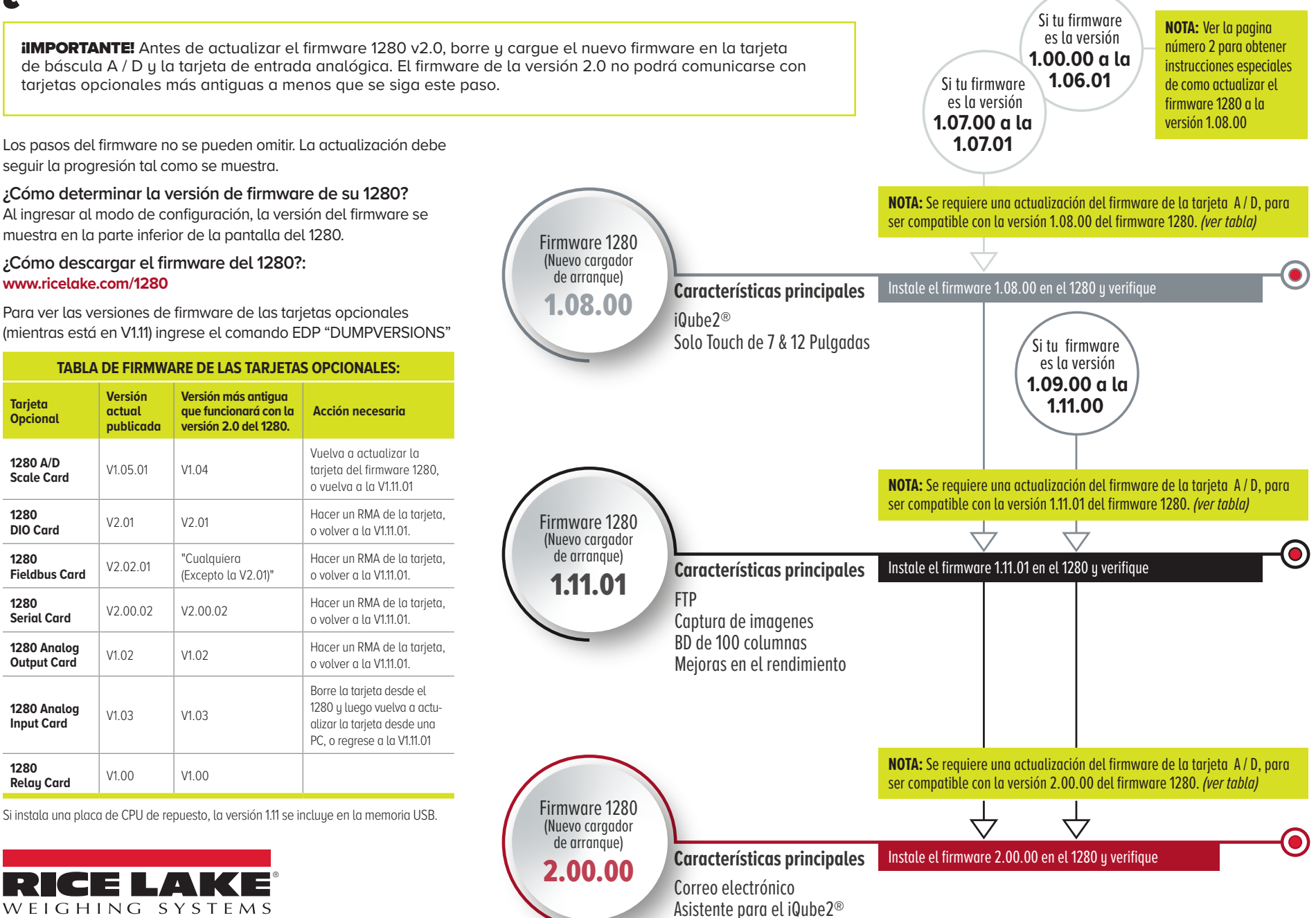

 $\odot$  2020 Rice Lake Weighing Systems PN 203183 es-LA 10/20 REV-B

## Actualizando el 1280 desde 1.06.01 y anteriores a la versión 1.08

Si ya está en 1.07.00, actualice a 1.08.00 usando los procedimientos normales

¿Cómo descargar el firmware del 1280?: www.ricelake.com/1280

- 1. Descargue la versión 1.08 del firmware 1280 del sitio web de Rice Lake.
- 2. Descomprima / extraiga el archivo descargado 1280version\_1\_08.zip. Una vez descomprimido, verá los siguientes archivos comprimidos:
  - 1280\_Bootloader\_2\_00.zip
  - 1280\_Firmware\_1\_08.zip

NOTA: Para instalar tanto el cargador de arranque como el firmware (necesario para los sistemas 1280 versión 1.06.01 y anteriores), ellos deben hacerse en el siguiente orden.

1280\_Bootloader\_2\_00.zip

Esto debe instalarse primero, ya que solo contiene el cargador de arranque y otros datos requeridos de bajo nivel.

• **1280\_Firmware\_1\_08.zip** El firmware contiene funciones adicionales para todos los sistemas 1280. Requiere información en el cargador de arranque para que pueda ser instalado.

## Instalando el cargador de arranque

1. Si aún no lo ha hecho, descomprima el archivo 1280\_Bootloader\_2\_00.zip y copie el directoriov a una unidad flash USB.

NOTA: Asegúrese de que los archivos se copien en la raíz de la unidad flash.

- 2. Inserte la unidad flash en el puerto USB del 1280.
- 3. Complete el proceso de actualización del firmware como se describe en el manual.

NOTA: Si este proceso falla, verifique el archivo update.log en el directorio de actualización de la unidad flash. Si necesita ayuda, comuníquese con el soporte técnico de Rice Lake al 800-472-6703 y asegúrese de tener acceso al archivo update.log para ayudar en la resolución de problemas.

4. Si el proceso de actualización del firmware fue exitoso, el sistema se reiniciará. Puede proceder a instalar el firmware.

## Instalando el Firmware

- 1. Si instaló el cargador de arranque en la sección anterior, asegúrese de eliminar esos archivos de la unidad flash USB antes de continuar.
- 2. Inserte la unidad flash en el puerto USB del 1280.
- 3. Complete el proceso de actualización del firmware como se describe en el manual (PN 167659).

NOTA: Si este proceso falla, verifique el archivo update.log en el directorio de actualización de la unidad flash. Si necesita ayuda, comuníquese con el soporte técnico de Rice Lake al 800-472-6703 y asegúrese de tener acceso al archivo update.log para ayudar en la resolución de problemas.

4. Si el proceso de actualización del firmware fue exitoso, el sistema se reiniciará.

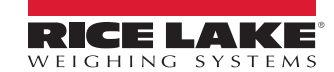

HEADQUARTERS 230 West Coleman Street Rice Lake, Wisconsin 54868 - USA Tel: (715) 234 9171 | Fax: (715) 234 6967 www.ricelake.com